## ELIMINAR EL HISTORIAL EN NAVEGADORES COMUNES

## 1) Internet Explorer

### Elimine todo el historial de navegación, incluido el historial de búsqueda.

Si desconoce la versión de Internet Explorer que utiliza, seleccione *Help* ("Ayuda") y luego *About Internet Explorer* ("Acerca de Internet Explorer"):

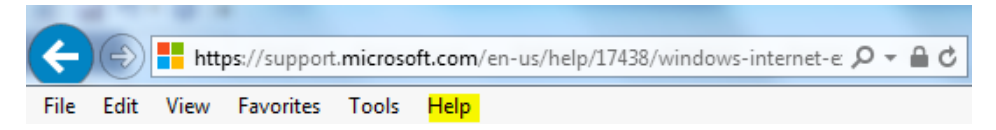

### Internet Explorer 11 e Internet Explorer 10

✓ Abra Internet Explorer y seleccione el botón *Tools* ("Herramientas") en la parte superior derecha.

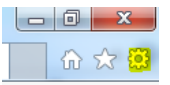

- ✓ (el botón de engranaje o en su defecto, el acceso directo Alt+X)
- ✓ Vaya a Safety ("Seguridad") y luego seleccione Delete browsing history ("Eliminar el historial de navegación").
- ✓ Elija los tipos de datos o archivos que quiera eliminar de su equipo y luego seleccione Delete ("Eliminar"). Recomendamos que marque al menos las primeras cuatro casillas.

#### Internet Explorer 9

- Abra Internet Explorer y seleccione el botón *Tools* ("Herramientas") y luego *Internet* options ("Opciones de Internet").
- ✓ En Browsing history ("Historial de navegación"), seleccione Delete ("Eliminar").

#### Internet Explorer 8

- ✓ Abra Internet Explorer y seleccione el menú Safety ("Seguridad") y luego Browsing history ("Historial de navegación").
- ✓ Elija los tipos de datos y archivos que quiera eliminar de su equipo y luego seleccione Delete ("Eliminar").

### Elimine sitios específicos del historial de navegación.

✓ Abra Internet Explorer y seleccione el botón *Favorites* ("Favoritos") en la parte superior derecha.

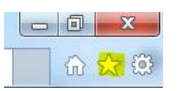

 Seleccione la pestaña *History* ("Historial") y elija cómo quiere ver el historial al seleccionar un filtro del menú. Para eliminar sitios concretos, haga clic con el botón derecho en un sitio de estas listas y luego seleccione *Delete* ("Eliminar"). Fuente e información adicional: <u>https://support.microsoft.com/es-cr/help/17438/windows-internet-explorer-view-delete-browsing-history</u>

## 2) Google Chrome

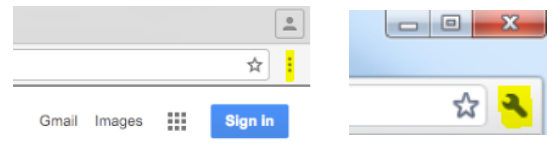

## Elimine todo el historial de navegación.

- ✓ En la parte superior derecha, haga clic en *More* ("Más") o *Settings* ("Ajustes"), según la versión de su navegador.
- ✓ Haga clic en *History* ("Historial") > *History* ("Historial").
- En la parte izquierda, haga clic en *Clear browsing data* ("Borrar datos de navegación").
  Aparecerá un recuadro.
- ✓ En el menú desplegable, seleccione el historial que desee eliminar. Para eliminar todo, seleccione *the beginning of time* ("el principio").
- ✓ Marque las casillas de la información que desea borrar en Chrome. En todo caso, seleccione Browsing history ("Historial de navegación").
- ✓ Haga clic en *Clear browsing data* ("Borrar datos de navegación").

## Elimine sitios específicos del historial de navegación.

También puede eliminar elementos del historial. Para buscar un elemento específico, utilice la barra de búsqueda que se encuentra en la parte superior.

- ✓ Marque la casilla junto a cada elemento que desee quitar del historial.
- ✓ En la parte superior derecha, haga clic en **Delete** ("Borrar").
- ✓ Para confirmar esta acción, haga clic en *Remove* ("Quitar").

Fuente e información adicional:

https://support.google.com/chrome/answer/95589?co=GENIE.Platform%3DDesktop&hl=es-419

# 3) Safari

- ✓ Haga clic en *History* ("Historial") en la barra superior del navegador.
- ✓ Haga clic en el menú emergente.
- ✓ Escoja qué tanto desea borrar del historial de navegación.

Fuente e información adicional: https://support.apple.com/kb/PH17184?locale=en\_US&viewlocale=es\_ES

# 4) Mozilla Firefox

- ✓ Seleccione *History* ("Historial") y luego *Clear Recent History* ("Limpiar el historial reciente").

- Haga clic en el menú desplegable junto a *Time range to clear* ("Rango temporal a limpiar") para escoger qué tanto historial desea que limpie Firefox.
- ✓ A continuación, haga clic en la flecha junto a *Details* ("Detalles") para seleccionar con exactitud la información que desee borrar.
- ✓ Por último, haga clic en el botón *Clear Now* ("Limpiar ahora").

Fuente e información adicional: <u>https://support.mozilla.org/es/kb/limpiar-el-historial-de-navegacion-busquedas-y-des?cache=no</u>